#### Cómo derivar dudas

Cuando se necesita derivar una duda a la administración de datos, esto puede hacerse en el panel de detalles de discrepancias, donde se debe seleccionar Data Management Review (Revisión de la administración de datos) y hacer clic en el botón **Go** (Ir).

Complete el campo Comment (Comentario) en la ventana Discrepancy Action - Data Management Review (Acción de discrepancia - Revisión de la administración de datos) para proporcionar información adicional acerca de la discrepancia.

Si una duda está resaltada en amarillo, significa que la derivó correctamente.

**NOTA:** Después de abordar las discrepancias, recuerde guardar el CRF.

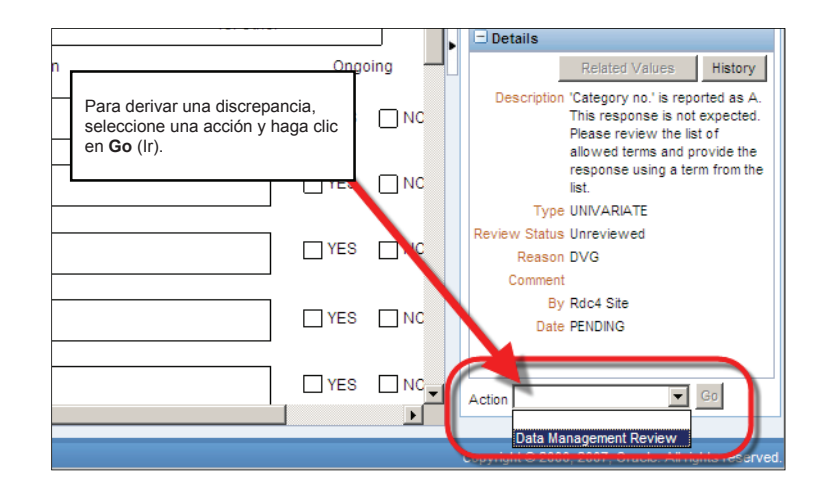

#### Cómo encontrar las dudas en RDC

Use la subficha **Review – Discrepancies (Revisión – Discrepancias)** para encontrar rápidamente las dudas que le corresponden.

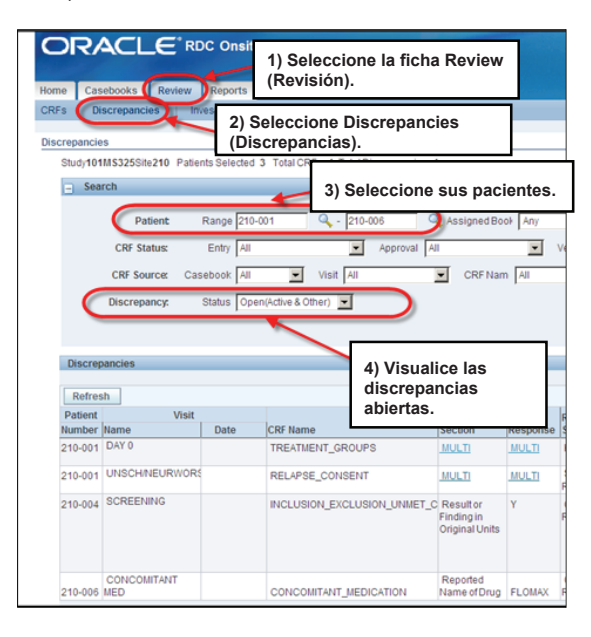

En los resultados de búsqueda, verá en rojo las dudas que le corresponden. Haga clic en el ícono CRF para abrir el CRF y abordar las dudas.

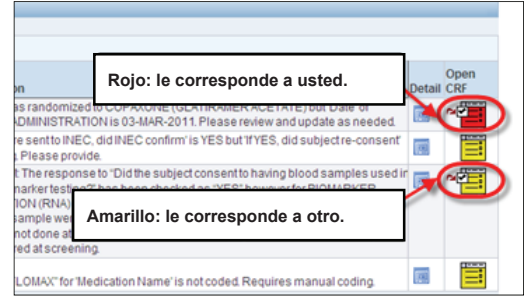

#### Verificación de documento fuente (solo para CRA)

Es posible revisar los CRF y verificar los documentos fuente según el plan de monitoreo una vez que el centro haya:

- Completado la entrada de datos
- Resuelto todas las discrepancias

**Importante:** La verificación grupal no es una práctica estándar.

NO realice verificaciones grupales ni anule la verificación de los CRF si no cuenta con la aprobación del equipo del estudio.

Haga clic en el ícono Verify (Verificar). Se abrirá el cuadro de diálogo Verify CRF (Verificar CRF). No es necesario proporcionar un comentario, a menos que resulte apropiado. Puede ver el historial de verificaciones en la ventana Verify CRF (Verificar CRF).

| ORACLE' RDC Onsite: Data Entry                                                                                  |                                                                                                    | Preferences Help                         |
|----------------------------------------------------------------------------------------------------|----------------------------------------------------------------------------------------------------|------------------------------------------|
| Study:DEVELOPMENT, Site: 101, Patient: 1                                                                        | 01-105, Casebook: DISCREPANCIES- (Rdc2 Cra - CRA role)                                                                               | Previous CRF   Next CRF                  |
| Highlight All Discrepancies                                                                                     |                                                                                                    | ×                                        |
| biogen idec                                                                                                    | Protocol ID DEVELOPMENT Visit SCREENING<br>Venify CRF X                                                                              | <u>_</u>                                 |
| DEMOGRAPHY                                                                                                    | Date Operation Charged By Comment                                                                                                    |                                          |
| Subject initials: TJZ<br>Sex: FEMALE<br>Date of birth: 26-0<br>(dd-<br>Race: ASIAN<br>BLACK<br>Ø WHTE<br>O THER | Verification Comment                                                                                                    | J                                        |
|                                                                                                    | Haga clic en el ícono <b>Verify</b><br>(Verificar) y, luego, verifique el<br>CRF en la ventana <b>Verify CRF</b><br>(Verificar CRF). |                                          |
|                                                                                                    |                                                                                                    | <b>•</b>                                 |
|                                                                                                    |                                                                                                    |                                          |
|                                                                                                    | Copyright @ 2                                                                                                    | 2000, 2007, Oracle. All rights reserved. |

Una vez realizada la verificación, los íconos de CRF tendrán una marca de verificación que indica que la información que contiene el CRF se constató con los documentos fuente.

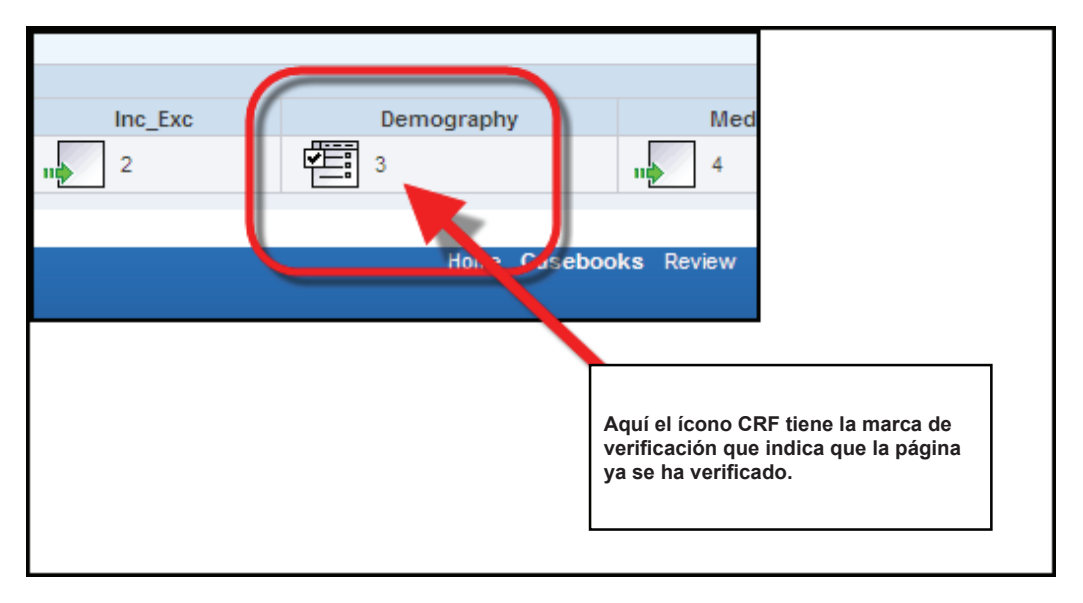

NOTA: El monitor clínico/CRA también debe verificar los CRF marcados como en blanco intencionalmente por el centro.

#### Cómo volver a verificar los eCRF

Si se modifican los datos o las discrepancias (por cambio, adición o eliminación) una vez que se verifica el CRF, puede que el CRF se tenga que volver a verificar.

Para estos CRF, se muestra una flecha roja junto al ícono de verificación. Esto indica que es necesario volver a verificar el CRF porque se actualizó la información del formulario de informe de caso.

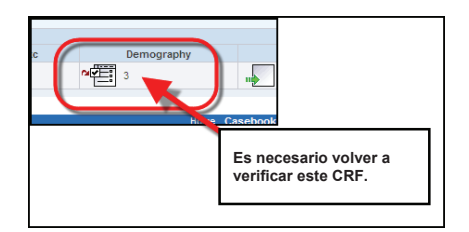

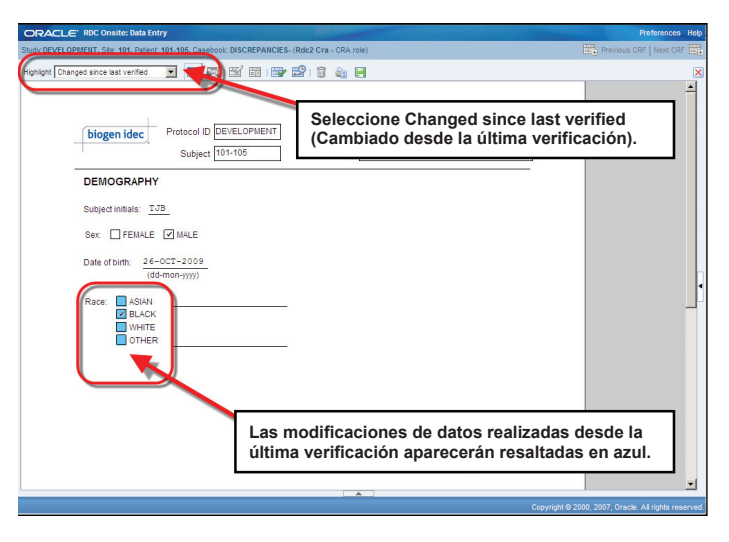

**Consejo:** Cambie la selección de **Highlight** (Resaltar) a **Changed since last verified** (Cambiado desde la última verificación) para ver los cambios realizados en los campos de datos que quizá se hayan modificado desde que verificó el CRF.

#### Aprobación electrónica

El investigador aprueba los datos de la mayoría de los estudios cuando el equipo del estudio determina que el registro de un paciente está completo. En ese momento, se le solicita al investigador que lleve a cabo el proceso de aprobación.

**Nota:** Al aprobar un CRF, el investigador confirma que todos los datos de la página están completos y son correctos. Esta aprobación equivale a una firma electrónica.

El investigador da su aprobación. Se determinó que todos los datos están correctos y no El monitor clínico/CRA hay dudas activas. ha verificado todos los 61 datos en función de los Se han documentos fuente. introducido todos los datos. Un paciente ha completado su participación en el estudio.

Para aprobar todas las páginas del registro de un paciente a la vez, tiene que estar en la Casebook Spreadsheet (Hoja de cálculo de registro).

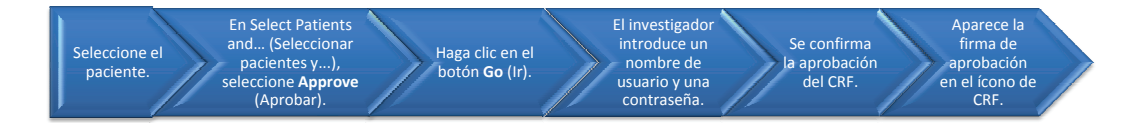

- 1) Seleccione el paciente.
- Haga clic en Select Patients and... (Seleccionar pacientes y...) y seleccione Approve (Aprobar).
- 3) Haga clic en el botón Go (Ir).

| e Caseb                                                   | poke Beview                                                                                 | Reporte                                                                                                    |           |                             |                                                                                |                                                                              |                           |                     |                  |
|-----------------------------------------------------------|---------------------------------------------------------------------------------------------|----------------------------------------------------------------------------------------------------|-----------|-----------------------------|--------------------------------------------------------------------------------|------------------------------------------------------------------------------|---------------------------|---------------------|------------------|
| 0 >                                                       | ooks   Noview                                                                               | Reports                                                                                                    |           |                             |                                                                                | Logged in as Investig                                                        | gator Train(Investig      | ator, PSDE); Last R | fresh 17-Aug-201 |
|                                                           |                                                                                             |                                                                                                    |           |                             |                                                                                |                                                                              | Study and                 | Site DEVELOPME      | Study and Site S |
| ent Casebo                                                | oks                                                                                         |                                                                                                    |           |                             |                                                                                |                                                                              |                           |                     |                  |
| Co. Com                                                   | h . d Dationte C                                                                            | alastad Francis                                                                                                    | Hame Dage |                             |                                                                                |                                                                              |                           |                     |                  |
| + Searc                                                   | ch : 1 Patients Si                                                                          | elected from t                                                                                                    | Home Page |                             |                                                                                |                                                                              |                           |                     |                  |
|                                                           |                                                                                             |                                                                                                    |           |                             |                                                                                |                                                                              |                           |                     |                  |
| Casaba                                                    | ak faraadahaat                                                                              |                                                                                                    |           |                             |                                                                                |                                                                              |                           |                     |                  |
| Casebo                                                    | ok Spreadsheet                                                                              |                                                                                                    |           |                             |                                                                                |                                                                              |                           |                     |                  |
| Casebo                                                    | ok Spreadsheet                                                                              | i<br>1 of 1 ❤ Next                                                                                                    | ⊚ c       | asebook View                | 2010 TRAINIG 💙                                                                 | Visit: SCREENING                                                             | v                         | CRFs: ③ Previo      | us 1-7 of 7 🗸 N  |
| Casebo<br>Patients                                        | ok Spreadsheet                                                                              | 1 of 1 🛩 Next                                                                                                    | ⊚ c       | asebook View                | # 2010 TRANNG                                                                  | Visit: SCREENING                                                             | ~                         | CRFs: ③Previ        | us 1-7 of 7 💌 N  |
| Casebo<br>Patients<br>Select Pa                           | ok Spreadsheet<br>;                                                                         | 1 of 1 💌 Next<br>Iprove                                                                                                    | © c       | asebook View                | r: 2010 TRAINING V                                                             | Visit: SCREENING<br>Add Other Page                                           | ▼<br>Refresh              | CRFs: ③ Previo      | 905 1-7 of 7 💌 N |
| Casebo<br>Patients<br>Select Pa<br>Select All             | ok Spreadsheet<br>c                                                                         | 1 of 1 💌 Next<br>Iprove                                                                                                    | © c       | asebook View                | r: 2010 TRAINING 💌                                                             | Visit: SCREENING<br>Add Other Page                                           | Refresh                   | CRFs: ③ Previo      | us 1-7 of 7 💌 N  |
| Casebo<br>Patients<br>Select Pa<br>Select Al              | ok Spreadsheet<br>c                                                                         | 1 of 1 🕶 Next                                                                                                    | ⊚ c       | asebook View                | r: 2010 TRAINING V                                                             | Visit: SCREENING Add Other Page SCREENING                                    | v<br>Refresh              | CRFs: ③ Previo      | us 1-7 of 7 💌 N  |
| Casebo<br>Patients<br>Select Pa<br>Select All<br>Select & | ok Spreadsheet<br>() () Previous 1-<br>tients and ()<br>Select None<br>Patient<br>() Number | northe state of the state of th | ⊚ c       | asebook View<br>G<br>Den Ha | a 2010 TRANNG V                                                                | Visit: SCREENING<br>Add Other Page<br>SCREENING<br>Aedh2 Vitals_Scr          | V<br>Refresh<br>Phys_Exam | CRFs: ③ Previo      | us 1-7 of 7 💌 N  |
| Casebo<br>Patients<br>Select Pa<br>Select Al<br>Select A  | ok Spreadsheet<br>Contents and And<br>Select None<br>Patient<br>Number<br>301-003           | 1 of 1 v Mext<br>prove<br>DOV                                                                                                    | © C       | asebook View<br>G<br>Den Ha | a 2010 TRANNG V<br>io Add Visit Page<br>aga clic en el<br>otón <b>Go</b> (Ir). | Visit: SCREENING<br>Add Other Page<br>SCREENING<br>Medh2 Vitals_Scr<br>5 6 6 | Phys_Exam                 | CRFs: ③ Previo      | 5us 1-7 of 7 💌 N |

 Aparece la ventana Approve CRFs (Aprobar CRF), que le solicita al investigador (o al responsable designado) que introduzca su nombre de usuario y contraseña.

| 🖉 RDC Onsite: Appro      | we CRFs Webpage Dialog                                                | ×                    |
|--------------------------|-----------------------------------------------------------------------|----------------------|
| E https://rdc.biogenideo | .com/whalecom9ff47bb8f2d1ab95c7a964aacc174                            | 075d1452b/whalec 🔒   |
| Approve CRFs             |                                                                       |                      |
| Selected Patients 1      | Total Selected CRFs 6 Not Verified 0                                  | With Discrepancies 0 |
| User Name                | inv01a                                                                |                      |
| *Password                | •••••                                                                 | ~                    |
| Comment                  |                                                                       |                      |
| _                        |                                                                       | ~                    |
| V                        | Skip CRFs with discrepancies<br>Skip CRFs that have not been Verified |                      |
|                          |                                                                       |                      |
|                          |                                                                       |                      |
|                          |                                                                       | Cancel Continue      |

 Se muestra el cuadro de diálogo Warning (Advertencia) de Approve CRF (Aprobar CRF) para confirmar que desea aprobar los CRF verificados por el monitor clínico/CRA y que no hay discrepancias.

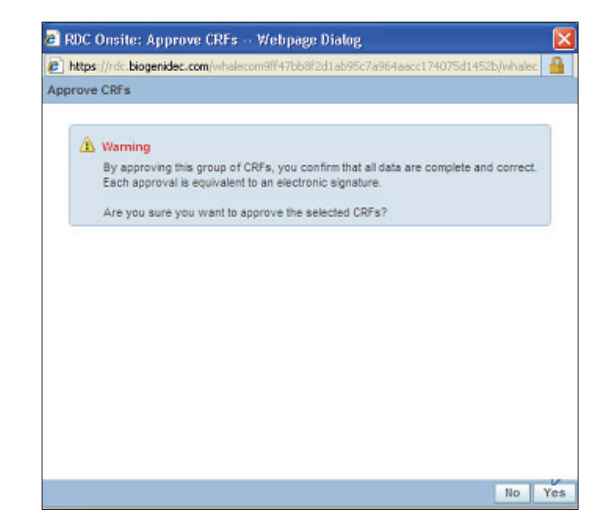

 El cuadro de diálogo Confirmation (Confirmación) de Approve CRFs (Aprobar CRF) se muestra para indicar el número de CRF aprobados.

Recuerde que los datos se deben aprobar solamente si se realizó la verificación (esto se indica con una marca de verificación en el CRF) y si todas las discrepancias están resueltas.

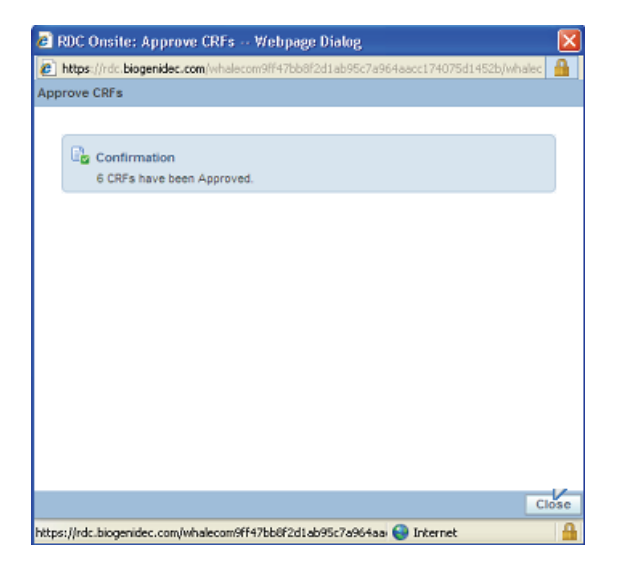

7) Aparece una pequeña firma en la parte inferior de los íconos de CRF que indica la aprobación de las páginas de eCRF.

|                                            |                                                        | _ <b>E</b> `'                                              | RDC Onsit                         | e         |              |                    |          |                                               |                     |              |                                |                  |
|--------------------------------------------|--------------------------------------------------------|------------------------------------------------------------|-----------------------------------|-----------|--------------|--------------------|----------|-----------------------------------------------|---------------------|--------------|--------------------------------|------------------|
| Case                                       | books                                                  | Deview                                                     | / Reports                         |           |              |                    |          |                                               | Logout Pre          | eferences    | Change Pass                    | word Help        |
| >                                          | DOORD                                                  | Retter                                                     | neporto                           |           |              |                    | Logge    | d in as Investiga                             | tor Train(Investig  | ator, PSDE); | Last Refresh                   | 17-Aug-2010 12:1 |
|                                            |                                                        |                                                            |                                   |           |              |                    |          |                                               | Study and           | Site DEVI    | ELOPMENT St.                   | dy and Ste Summa |
| nt Caseb                                   | ooks                                                   |                                                            |                                   |           |              |                    |          |                                               |                     |              |                                |                  |
| D Page                                     | rch:1P                                                 | atients S                                                  | elected From                      | Home Page |              |                    |          |                                               |                     |              |                                |                  |
| + sea                                      |                                                        |                                                            |                                   |           |              |                    |          |                                               |                     |              |                                |                  |
| Caseb                                      | ook Spr                                                | eadshee                                                    | t                                 |           |              |                    |          |                                               |                     |              |                                |                  |
| Casebo<br>Patient                          | ook Spr<br>s: @ Pi                                     | eadshee                                                    | t<br>1 of 1 🗸 Next                | .⊚ c      | asebook View | r: 2010 TRANNG 💌   | Visit:   | SCREENING                                     | *                   | CRFs:        | <ol> <li>Previous 1</li> </ol> | 7 of 7 👻 Next 📎  |
| Casebo<br>Patient<br>Select P              | ook Spr<br>s: @ P                                      | eadshee<br>revious 1.<br>and A                             | t<br>1 of 1 🕶 Next                | ⊙ c       | asebook View | n: 2010 TRAINING 🗸 | Visit:   | SCREENING                                     | V                   | CRFs: G      | <ol> <li>Previous 1</li> </ol> | 7 of 7 💌 Next 📎  |
| Casebo<br>Patient<br>Select P              | ook Spr<br>s:                                          | eadshee<br>revious 1.<br>and A                             | t<br>1 of 1 🔽 Next<br>oprove      | : © c     | asebook View | n 2010 TRAINING 💙  | Visit:   | SCREENING<br>her Page R                       | ▼<br>tefresh        | CRFs: 🤅      | S) Previous 1                  | 7 of 7 💌 Next ⊗  |
| Casebo<br>Patient<br>Select P<br>Select Al | ook Spr<br>s: @ P<br>atients<br>  <u>Selec</u><br>Pat  | eadshee<br>revious 1.<br>and A<br>t None<br>tient          | t<br>1 of 1 💌 Next<br>oprove      | © c       | asebook View | n 2010 TRAINING 👻  | Visit: 1 | SCREENING<br>her Page R                       | <b>v</b><br>lefresh | CRFs:        | 3) Previous 1                  | 7 of 7 💌 Next ⊗  |
| Casebo<br>Patient<br>Select P<br>Select Al | ook Spr<br>s: @ P<br>atients<br>   <u>Selec</u><br>Pat | eadshee<br>revious 1.<br>and A<br>t None<br>tient<br>imber | t<br>1 of 1 Vext<br>pprove<br>DOV | © C       | Demograph    | a 2010 TRAINING ♥  | Visit: 1 | SCREENING<br>her Page R<br>IING<br>Vitals_Scr | Phys_Exam           | CRFs: G      | Previous 1                     | 7 of 7 🗸 Next 🛞  |

#### Aprobaciones de CRF individuales

Puede que haya instancias en que sea necesario volver a aprobar un CRF ya aprobado a causa de una modificación de los datos del CRF o de la base de datos del estudio.

RDC identificará estas modificaciones y marcará el CRF con una flecha roja junto a la firma, lo que indica que es necesario volver a aprobarlo.

Después de que el monitor clínico/CRA vuelve a verificar el CRF, la flecha roja superior desaparece, pero permanece la flecha inferior que indica la necesidad de abrir la página para volver a realizar la aprobación.

| Haga clic en el ícono | Haga clic en el botón          | Aparecerá<br>la ventana       | El investigador<br>introduce el       | EI CRF se vuelve            |
|-----------------------|--------------------------------|-------------------------------|---------------------------------------|-----------------------------|
| Approve (Aprobar).    | Re-Approve (Volver a aprobar). | Approve CRF<br>(Aprobar CRF). | nombre de usuario<br>y la contraseña. | a aprobar<br>correctamente. |

Haga clic en el ícono **Approve** (Aprobar) y, luego, en el botón **Re-Approve** (Volver a aprobar).

La ventana Approve CRF (Aprobar CRF) muestra el historial de aprobaciones del CRF.

Aparece la ventana CRF Approval Signoff (Confirmación de aprobación de CRF) para que usted, el investigador, introduzca su nombre de usuario y contraseña.

La flecha roja desaparece del ícono de eCRF, lo cual indica que la página se volvió a aprobar correctamente.

**NOTA:** El botón Undo approval (Deshacer aprobación) se usa en caso de que un CRF se haya aprobado por error.

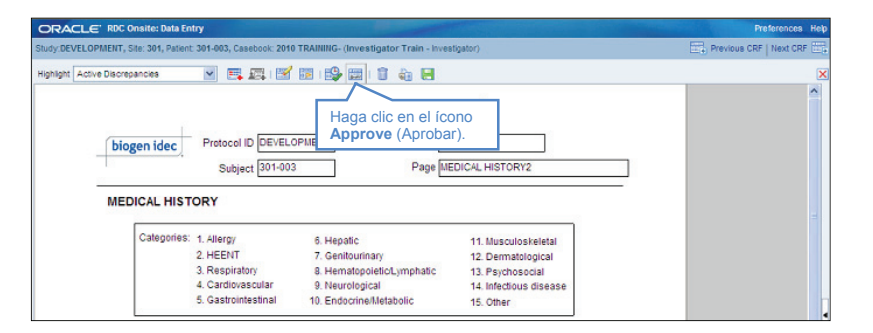

#### Elaboración de informes de OC

RDC admite tres tipos de informes principales.

En todos los tipos de informes, solo podrá ver la información que se relaciona con los centros y los pacientes para los que tiene privilegios de acceso.

Por ejemplo:

- Un investigador solo tendrá acceso a los datos de pacientes que se relacionen con su centro.
- Un monitor clínico/CRA podrá acceder a los datos relacionados con todos los centros que tiene asignados.

**Excepción:** En los informes de resumen, los totales del estudio incluyen los CRF y las discrepancias de todos los centros.

# Informes de resumen

 Brindan una descripción general de una página con información actualizada sobre el estudio, el centro y los pacientes.

#### Informes de CRF

 Proporcionan una representación gráfica de la información de los registros o los pacientes para complementar los envíos electrónicos o las revisiones realizadas fuera de línea.

# Listados especiales

 Muestran varios registros, como los de eventos adversos o medicamentos concomitantes, en forma de tabla para permitir que la revisión se lleve a cabo de manera eficiente.

#### Informes de resumen

En la esquina superior derecha de las pantallas Home (Inicio) o Casebooks (Registros), hay un vínculo con **Study and Site Summary** (Resumen de estudio y centro), donde se encuentra información actualizada sobre los pacientes y los CRF asociados con el estudio y el centro.

La sección **Study Information** (Información del estudio) incluye lo siguiente:

- Número total de centros
- Número total de pacientes creados, inscritos y con datos cargados

#### La sección Study CRF Information

(Información de CRF del estudio) incluye lo siguiente:

- Número total de CRF
- Número de CRF planificados y no planificados
- Número de CRF que contienen discrepancias
- Número de CRF que hay en cada estado

La sección **Site Summary** (Resumen del centro) muestra la misma información para el centro especificado.

| OR                                                  |                                                                                    | Onsite                                                                                                    |                                                                                                    |                                                            |
|-----------------------------------------------------|------------------------------------------------------------------------------------|----------------------------------------------------------------------------------------------------|----------------------------------------------------------------------------------------------------|------------------------------------------------------------|
| Hama C                                              | aachacka Daviaw Da                                                                 |                                                                                                    | Logout P                                                                                                    | references Change Password Help                            |
| nome - ca                                           | asebooks Review Re                                                                 |                                                                                                    | via Charles and (Data and a second                                                                                                    | and DODE's Loop Defeate 24 May 2044 44404                  |
|                                                     |                                                                                    | Lugged in as Ke                                                                                                    | Study and S                                                                                                    | ite 101MS325                                               |
| Newe                                                |                                                                                    |                                                                                                    |                                                                                                    | Study and Site Summary                                     |
| Im Discr                                            | Study and Site Summary                                                             |                                                                                                    |                                                                                                    |                                                            |
| Mess<br>SAV                                         | Study Summary: Training                                                            |                                                                                                    |                                                                                                    |                                                            |
| I funct                                             | Study Information                                                                  | Study CRF Information                                                                                                    | 7                                                                                                    | k                                                          |
| 2010<br>Activities<br>Review :<br>Review !<br>Links | Total Stes 1<br>Patients Created 10<br>Patients Enrolled 0<br>Patients With Data 7 | Planned 25<br>Unplanned 2<br>Total 27<br>With Active Discrepancies 0<br>With other Discrepancies 8<br>With no Open Discrepancies 19         | Not Verified 26<br>Awating Re-Verification 0<br>Verified 1<br>Locked 0<br>Not Locked 27<br>Not Approved 27<br>Awating Re-Approval 0<br>Approved 0 | 0                                                          |
| Study RE<br>Instructio                              | Site Summary: 999                                                                  |                                                                                                    |                                                                                                    | 05                                                         |
|                                                     | Site Information                                                                   |                                                                                                    | Site Patient Information                                                                                                    | 15                                                         |
|                                                     | Investigator Dr<br>Investigator Address <8L                                        | Andrzej Tutaj<br>ANK>, NA, POL                                                                                                    | Patients Created 10<br>Patients Enrolled 0<br>Patients With Data 7                                                                                | us<br>us                                                   |
|                                                     | Site CRF Information                                                               |                                                                                                    |                                                                                                    |                                                            |
|                                                     | Planned 25<br>Unplanned 2 Avvaitir                                                 | Not Verified 26 With Active Discrepanc<br>ng Re-Verification 0 With Other Discrepanc<br>Verified 1 With no Open Discrepanc<br>Not Locked 27 | ies 0 Not Approved 27<br>ies 8 Awating Re-Approval 0<br>ies 19 Approved 0                                                                         | 0                                                          |
| About RDC 4                                         | 4.5.3                                                                              |                                                                                                    | Print Close                                                                                                    | Help<br>ppyright © 2000, 2007, Oracle. All rights reserved |

Para acceder al informe **Patient Summary** (Resumen del paciente) de un paciente específico, hay que hacer clic en el ícono del paciente.

La pantalla que se muestra presenta los últimos valores de un paciente individual e incluye lo siguiente:

- Información clave del paciente
- Número de CRF por estado
- Número de discrepancias por estado
- Detalles de las primeras, últimas y próximas visitas
- Número de CRF que contienen discrepancias
- Fecha de la primera y la última entrada de datos

|                                                                                                    |                 |                        | Pa                   | atient Summary : 101-200                                                                                    |         |                                    |                                                        |                                                                                                    |                                           |     |
|----------------------------------------------------------------------------------------------------|-----------------|------------------------|----------------------|----------------------------------------------------------------------------------------------------|---------|------------------------------------|--------------------------------------------------------|----------------------------------------------------------------------------------------------------|-------------------------------------------|-----|
|                                                                                                    |                 |                        |                      | Patient Information                                                                                         | Discr   | epancies                           | i                                                      | CRFs                                                                                                    |                                           |     |
| News Discrepancy Management Error Message SAVE INCOMPLETE and INVESTIGATOR COMMENT functionality finable or 10 Ave. | Patien          | t Sele<br>ntient       | ction List<br>Search | Patient 101-200<br>Birthdate 2009-02-01<br>Gender Fernale<br>Age 2<br>Site 101<br>Latest Update 05-Nov-2009 |         | Active<br>Other<br>Closed<br>Total | 7<br>18<br>4<br>29                                     | With Active Discrepancies<br>With Other Discrepancies<br>With no Open Discrepancies<br>Total<br>Earliest Entry<br>Latest Entry | 5<br>7<br>4<br>16<br>25-Sep-2<br>05-Nov-2 | 009 |
| 2010                                                                                                    |                 |                        |                      | CRFs Status                                                                                                 | Visits  | 1                                  |                                                        |                                                                                                    |                                           |     |
| Activities Review 231 Active Discrepancies Review 1206 Other Discrepancies                                          | Patie<br>Select | nts<br>t Patie         | nts and Open Pa      | Not Verified 16<br>Awating Re-Verification 0<br>Verified 0<br>Not Approved 16<br>Approved 0                 |         | First<br>Latest<br>Next            | Screening null<br>Hospitalization<br>null<br>null null |                                                                                                    |                                           |     |
| Review Investigator                                                                                                 | Select          | Select All Select None |                      |                                                                                                    |         |                                    |                                                        |                                                                                                    |                                           |     |
| comments                                                                                                    | Selec           | t 🖾                    | Patient Nurs         | Links                                                                                                    |         |                                    |                                                        |                                                                                                    |                                           |     |
| Links Study RDC CRF Completion Instructions                                                                         |                 | 23<br>23<br>23         | 101-<br>101-<br>101- | No Records Found                                                                                            |         |                                    |                                                        |                                                                                                    | Print                                     | Clo |
|                                                                                                    |                 | à                      | 101-                 |                                                                                                    |         |                                    |                                                        |                                                                                                    |                                           |     |
|                                                                                                    |                 | ٩                      | 101-6-               |                                                                                                    | 0.00me  |                                    |                                                        |                                                                                                    |                                           |     |
|                                                                                                    |                 | (2)                    | 101-201              | 1                                                                                                    | Unassig | ned                                |                                                        |                                                                                                    |                                           |     |
|                                                                                                    |                 | 2                      | 101-202              | 2                                                                                                    | Unassig | ned                                |                                                        |                                                                                                    |                                           |     |
|                                                                                                    |                 | 2                      | 101-203              | 3                                                                                                    | Unassig | ned                                |                                                        |                                                                                                    |                                           |     |
|                                                                                                    |                 | 12                     | 101-204              | 4                                                                                                    | Unassig | ned                                |                                                        |                                                                                                    |                                           |     |
|                                                                                                    |                 |                        | 101-210              | 0 09-May-2011 14:08:57                                                                                      | DISCREP | PANCIES                            |                                                        |                                                                                                    |                                           |     |
|                                                                                                    |                 | à                      | 101-211              | 1                                                                                                    | Unassig | ned                                |                                                        |                                                                                                    |                                           |     |
|                                                                                                    |                 | 2                      | 101-212              | 2                                                                                                    | Unassig | ned                                |                                                        |                                                                                                    |                                           |     |
|                                                                                                    |                 | 12                     | 101-213              | 3                                                                                                    | Unassig | ned                                |                                                        |                                                                                                    |                                           |     |

#### Informes de CRF

RDC proporciona la ficha Review (Revisión), desde la cual puede revisar los CRF con distintos filtros.

Consejo: También se puede acceder a Study and Site Summary (Resumen de estudio y centro) desde esta pantalla.

Mediante el uso de filtros, los usuarios pueden encontrar CRF específicos en RDC que cumplan con varios criterios (consulte **Review – Report Filters** [Revisión – Filtros de informe]).

| Home Casebooks Review Reports                                   |
|-----------------------------------------------------------------|
| CRFs   Discrepancies   Investigator Comments   Special Listings |
| Patient CRFs                                                    |
| Study TRAINING Site 472203                                      |
| E Search                                                        |
| Batient: Range Q Q Assigned Book                                |

#### Revisión – Filtros de informe

Los filtros se encuentran disponibles en los menús desplegables de las subfichas **CRFs** y **Discrepancies** (Discrepancias) para lo siguiente.

Con estos filtros, los usuarios pueden encontrar dudas específicas en RDC.

#### Visitas · Lista de todas las visitas disponibles para el estudio • Lista de todos los CRF disponibles para el estudio Discrepancias: filtro para las consultas Todos (todos los CRF) Activos (CRF con dudas que le corresponden al usuario) Otros (CRF con dudas que les corresponden a otros usuarios) (CRF con dudas activas o para otros usuarios) Abiertos Cerrados (CRF sin dudas o con todas las consultas cerradas) Páginas para aprobar Todos (todos los CRF) No aprobados (todos los CRF no aprobados) Aprobados (todos los CRF aprobados) • Por volver a aprobar (todos los CRF que se deben volver a aprobar) Con aprobación anulada (todos los CRF con aprobación anulada que se tienen que volver a aprobar) Páginas para verificar Todos (todos los CRF) No verificados (todos los CRF no verificados) Verificados (todos los CRF verificados) Por volver a verificar (todos los CRF que se deben volver a verificar) Con verificación anulada (todos los CRF con verificación anulada que se tienen que volver a verificar)

#### Ficha Review (Revisión); subficha CRFs

La lista de CRF de pacientes que se muestra se basa en los criterios de búsqueda introducidos con anterioridad.

Para abrir un CRF, haga clic en el ícono que se encuentra en el lateral derecho de la lista.

|                                                                                                    | sebooks                                                                                                    | Review Reports                                                                                                    | e<br>ments I Sper | cial listings                                                                                                    |              |                                                                                                    | Lo                                                                                                    | gout Preferenc                            | es Change Pas                              | ssword He   | eb                         |
|----------------------------------------------------------------------------------------------------|----------------------------------------------------------------------------------------------------|----------------------------------------------------------------------------------------------------|-------------------|----------------------------------------------------------------------------------------------------|--------------|----------------------------------------------------------------------------------------------------|----------------------------------------------------------------------------------------------------|-------------------------------------------|--------------------------------------------|-------------|----------------------------|
| Stady       Discretarios         Stady       Discretarios         Discretarios       Discretarios         Discretarios       Discretarios         Discretarios       Discretarios         Discretarios       Discretarios         Discretarios       Discretarios         Discretarios       Discretarios         Discretarios       Discretarios         Discretarios       Discretarios         Discretarios       Discretarios         Discretarios       Discretarios         Discretarios       Discretarios         Discretarios       Discre |                                                                                                    |                                                                                                    |                   |                                                                                                    |              |                                                                                                    |                                                                                                    |                                           |                                            |             | 2011 15:58:<br>Go          |
|                                                                                                    |                                                                                                    |                                                                                                    |                   |                                                                                                    | -            |                                                                                                    |                                                                                                    |                                           |                                            |             |                            |
| Select                                                                                                    | CRFs and                                                                                                   | Generate Patient Data                                                                                                    | a Report 💌        | Go   Refresh                                                                                                    | Show Timesta | amps                                                                                                    | 1                                                                                                    | O Prev<br>Date                            | ious 1-50 of 13                            | 32 💌        | Next 50 (2)<br>Open        |
| Select<br>Select                                                                                                    | CRFs and<br>Seeco<br>Patient<br>Number                                                                     | I Generate Patient Data<br>None<br>Visit<br>Name                                                                                                    | Date              | Go   Refresh                                                                                                    | Show Timesta | amps<br>Casebook                                                                                                    | Modified                                                                                                    | O Prev<br>Date<br>Verified                | ious 1-50 of 13                            | 32 💌        | Next 50 (2)<br>Open<br>CRF |
| Select<br>Select                                                                                                    | CRFs and<br>Patient<br>Number<br>101-101                                                                   | I Generate Patient Data<br>None<br>Visit<br>Name<br>SCREENING                                                                                                    | a Report          | Go   Refresh                                                                                                    | Show Timesta | amps<br>Casebook<br>DISCREPANCIES                                                                                        | Modified<br>13-Apr-2011                                                                                                    | ⊘ Prev<br>Date<br>Verified                | ious 1-50 of 13                            | Locked      | Open<br>CRF                |
| Select<br>Select                                                                                                    | CRFs and<br>Patient<br>Number<br>101-101                                                                   | IIII Generate Patient Data Visit Name SCREENING SCREENING                                                                                                    | Date              | Go   Refresh T s                                                                                                    | Show Timesta | Casebook<br>DISCREPANCIES<br>DISCREPANCIES                                                                               | Modified<br>13-Apr-2011<br>05-Nov-2009                                                                                                    | © Prev<br>Date<br>Verified<br>29-Sep-2009 | lous 1-50 of 12<br>Approved<br>29-Sep-2009 | Locked      | Open<br>CRF                |
| Select<br>Select                                                                                                    | CRFs and<br>Patient<br>Number<br>101-101<br>101-101                                                        | IIII Generate Patient Data                                                                                                    | Date              | Go   Refresh T S<br>CRF Name<br>COAGULATION<br>DATE_OF_VISIT<br>DEMOGRAPHY                                                                                                    | Show Timesta | Casebook<br>DISCREPANCIES<br>DISCREPANCIES<br>DISCREPANCIES                                                              | Modified<br>13-Apr-2011<br>05-Nov-2009<br>05-Apr-2010                                                                                            | © Prev<br>Date<br>Verified<br>29-Sep-2009 | 29-Sep-2009                                | Locked      | Open<br>CRF                |
| Select<br>Select                                                                                                    | CRFs and<br>Patient<br>Number<br>101-101<br>101-101<br>101-101                                             | I Generate Patient Data Tours Visit Name SCREENING SCREENING SCREENING SCREENING SCREENING                                                                                                    | Date              | Go I Refresh T                                                                                                    | Show Timesta | Casebook<br>DISCREPANCIES<br>DISCREPANCIES<br>DISCREPANCIES<br>DISCREPANCIES                                             | Modified<br>13-Apr-2011<br>05-Nov-2009<br>05-Apr-2010<br>13-May-2011                                                                             | © Prev<br>Date<br>Verified<br>29-Sep-2009 | Approved                                   | Locked      | Open<br>CRF                |
| Select Select                                                                                                    | CRFs and<br>Patient<br>Number<br>101-101<br>101-101<br>101-101<br>101-101                                  | I Generate Patient Data<br>Internet Contemporation Contemporation Contemporatio Contemporation Contemporation Contemporation | Date              | Go I Refresh C<br>CRF Name<br>COAGULATION<br>DATE_OF_VISIT<br>DEMOGRAPHY<br>ECG_PRIOR_TO_FIRST_DOSE<br>INCLUSION_EXCLUSION_UNIME                                                                                                    | Show Timesta | Casebook<br>DISCREPANCES<br>DISCREPANCES<br>DISCREPANCES<br>DISCREPANCES<br>DISCREPANCES                                 | Modified<br>13-Apr-2011<br>05-Nov-2009<br>05-Apr-2010<br>13-May-2011<br>02-Jul-2010                                                              | © Prev<br>Date<br>Verified<br>29-Sep-2009 | ious 1-50 of 12<br>Approved<br>29-Sep-2009 | 32 I Locked | Next 50 3                  |
| Select Select                                                                                                    | CRFs and<br>Patient<br>Number<br>101-101<br>101-101<br>101-101<br>101-101<br>101-101                       | I Generate Patient Data<br>Name Visit Name SCREENING SCREENING SCREENING SCREENING SCREENING SCREENING SCREENING                                                                                                    | Date              | Go   Refresh<br>CRF Name<br>COAGULATION<br>DATE_OF_VISIT<br>DENOGRAPHY<br>ECQ_PROR_TO_FRST_DOSE<br>NICLUSION_EXCLUSION_UNIME<br>INCLUSION_EXCLUSION_UNIME                                                                                                    | Show Timesta | Casebook<br>DISCREPANCES<br>DISCREPANCES<br>DISCREPANCES<br>DISCREPANCES<br>DISCREPANCES<br>DISCREPANCES                 | Modified<br>13-Apr-2011<br>05-Nov-2009<br>05-Apr-2010<br>13-May-2011<br>02-Jul-2010<br>04-Jan-2010                                               | © Prev<br>Date<br>Verified<br>29-Sep-2009 | ious 1-50 of 1:<br>Approved<br>29-Sep-2009 | Locked      | Next 50 @                  |
| Select Select                                                                                                    | CRFs and<br>Patient<br>Number<br>101-101<br>101-101<br>101-101<br>101-101<br>101-101<br>101-101            | I Generate Patient Data<br>Items<br>Visit<br>Name<br>SCREENNG<br>SCREENNG<br>SCREENNG<br>SCREENNG<br>SCREENNG<br>SCREENNG<br>SCREENNG                                                                                                    | Date              | Go   Refresh COAGULATON<br>COAGULATON<br>DATE_OF_VISIT<br>DEMOGRAPHY<br>ECC_PRIOR_TO_FRST_DOSE<br>NICLUSION_EXCLUSION_UNINE<br>MEDICAL.HISTORY<br>MEDICAL.HISTORY_VIN                                                                                                    | Show Timesta | Casebook<br>DISCREPANCES<br>DISCREPANCES<br>DISCREPANCES<br>DISCREPANCES<br>DISCREPANCES<br>DISCREPANCES                 | Modified<br>13-Apr-2011<br>05-Nov-2009<br>05-Apr-2010<br>13-May-2011<br>02-Jul-2010<br>04-Jan-2010<br>05-Apr-2010                                | © Prev<br>Date<br>Verified<br>29-Sep-2009 | Approved                                   | Locked      | Next 50 3                  |
| Select                                                                                                    | CRFs and<br>Patient<br>Number<br>101-101<br>101-101<br>101-101<br>101-101<br>101-101<br>101-101            | I Generate Patient Data<br>INITY Visit<br>Name<br>SCREENING<br>SCREENING<br>SCREENING<br>SCREENING<br>SCREENING<br>SCREENING<br>SCREENING                                                                                                    | Date              | Go I Refresh C<br>CRF Name<br>COAGULATON<br>DATE_OF_VSIT<br>DEMOGRAPHY<br>ECO_PRIOR_TO_FRST_DOSE<br>INCLUSION_EXICLUSION_UNIME<br>MEDICAL HISTORY_VN<br>MEDICAL HISTORY_VN                                                                                                    | Show Timesta | Casebook<br>DISCREPANCES<br>DISCREPANCES<br>DISCREPANCES<br>DISCREPANCES<br>DISCREPANCES<br>DISCREPANCES<br>DISCREPANCES | Modified<br>13-Apr-2011<br>05-Nov-2009<br>05-Apr-2010<br>13-May-2011<br>02-Jul-2010<br>04-Jan-2010<br>05-Apr-2010<br>09-May 2011                 | © Prev<br>Date<br>Verified<br>29-Sep-2009 | Approved                                   | Locked      | Next 50 3                  |
| Select Select                                                                                                    | CRFs and<br>Patient<br>Number<br>101-101<br>101-101<br>101-101<br>101-101<br>101-101<br>101-101<br>101-101 | L. Generate Patent Data<br>INNE<br>SCREENNG<br>SCREENNG<br>SCREENNG<br>SCREENNG<br>SCREENNG<br>SCREENNG<br>SCREENNG<br>SCREENNG<br>SCREENNG<br>SCREENNG                                                                                                    | Date              | Go         I         Refresh           CRF Name         CoAGULATON           DATL_OF_VISIT         DEMOGRAPHY           ECG_PRIOR_TO_FRST_DOSE         INCLUSION_EXECUSION_UNINE           MEDICAL HISTORY         MEDICAL HISTORY_VIN           MEDICAL HISTORY_VIN         INDERCENT_TOWNTON           URN_PREG_TEST         VIN_PREG_TEST | Show Timesta | Casebook<br>DISCREPANCES<br>DISCREPANCES<br>DISCREPANCES<br>DISCREPANCES<br>DISCREPANCES<br>DISCREPANCES<br>DISCREPANCES | Modified<br>13-Apr-2011<br>05-16v-2009<br>05-Apr-2010<br>13-14ay-2011<br>02-Jul-2010<br>04-Jan-2010<br>05-Apr-2010<br>05-Apr-2010<br>05-May-2010 | © Prev<br>Date<br>Verified<br>29-Sep-2009 | Approved<br>29-Sep-2009                    | Locked      | Next 50 3                  |

#### Ficha Review (Revisión); subficha Discrepancies (Discrepancias)

Para mostrar las discrepancias (dudas), debe especificar los criterios de búsqueda y hacer clic en el botón **Go** (Ir) en la ventana Search (Buscar).

Si hace clic en **Go** (Ir) sin establecer ningún criterio, se buscarán <u>todas</u> las dudas relacionadas con el estudio y el centro especificado.

Nota: La primera vez que seleccione la subficha Discrepancies (Discrepancias), la parte inferior de la pantalla pasará de mostrar el CRF del paciente a mostrar el mensaje "No data found" (No se encontraron datos).

La ventana Discrepancies (Discrepancias) muestra dónde puede ver los detalles de las discrepancias si hace clic en el ícono azul.

También puede abrir el CRF si hace clic en el ícono Open CRF (Abrir CRF).

| DR/                              | ACLE                                                                              | RDC Ons                                                          | ite                                                                                                    |                                     |                                                        | U                                                                        | ogout Preferences Change Passwor                                                                                                    | rd Hel     |         |
|----------------------------------|-----------------------------------------------------------------------------------|------------------------------------------------------------------|----------------------------------------------------------------------------------------------------|-------------------------------------|--------------------------------------------------------|--------------------------------------------------------------------------|----------------------------------------------------------------------------------------------------|------------|---------|
| me Cas<br>Fs   Di:<br>screpancie | screpancies                                                                       | w Reports<br>Investigator                                        | omments   Special Listings                                                                                                    | Logg                                | ed in a<br>- N                                         | crepancia<br>das) con:<br>úmero de                                       | s del paciente<br>paciente                                                                                                    | -May-2     | 011 16  |
| Study Di<br>Sear<br>C<br>Dis     | EVELOPMENT<br>rch<br>Patient: F<br>CRF Status:<br>RF Source: Case<br>screpancy: S | Site 101<br>Range 101-101<br>Entry All<br>Book All<br>Status All | <ul> <li>Subficha Discregancias,<br/>(Discrepancias,<br/>seleccionada e<br/>Review (Revisionada)</li> <li>Vist All</li> </ul> | epancies<br>)<br>n la ficha<br>ón). | ■ - Vi<br>- Ni<br>- E:<br>- Di<br>- Di<br>- Di<br>- Di | isita<br>ombre de<br>stado de l<br>escripciór<br>etalles de<br>ono de CF | CRF<br>a revisión<br>n de la duda<br>la duda<br>RF                                                                                                    | Close      |         |
| Discrep                          | pancies                                                                           |                                                                  |                                                                                                    | -                                   |                                                        |                                                                          | ③ Previous 1-50 of 921                                                                                                    | <b>•</b> N | lext 50 |
| Patient                          | Vis                                                                               | iit<br>Data                                                      | 005 11                                                                                                    | Question /                          |                                                        | Review                                                                   | -                                                                                                    |            | Oper    |
| 101-101                          | SCREENING                                                                         | Date                                                             | INCLUSION_EXCLUSION_UNMET_CRI                                                                                                 | Protocol Version                    | 1                                                      | RESOLVED                                                                 | The protocol version is 1, not 11.                                                                                                    |            | E       |
| 101-101                          | SCREENING                                                                         |                                                                  | INCLUSION_EXCLUSION_UNMET_CRI                                                                                                 | MULTI                               | MULTI                                                  | SITE REVIEW                                                              | Did the subject consent to having a<br>blood sample collected for<br>pharmacogenomic analysis?' is YES,<br>however 'If YES, date genetic<br>informed consent signed' is blank.<br>Please provide. |            |         |
| 101-101                          | SCREENING                                                                         |                                                                  | DEMOGRAPHY                                                                                                    | Race - Other                        | MIXED RACE                                             | INV REVIEW                                                               | Update to clarify Mixed Race                                                                                                    |            | 2       |
| 101-101                          | SCREENING                                                                         |                                                                  | MEDICAL HISTORY_YN                                                                                                    | MULTI                               | MULTI                                                  | SITE REVIEW                                                              | "Does the subject have any ongoing<br>or resolved medical or surgical<br>history?" is YES, however, the<br>Medical History CDE is not completed.                                                  |            |         |
|                                  |                                                                                   |                                                                  |                                                                                                    |                                     |                                                        |                                                                          | Please review and update as needed                                                                                                    |            |         |
| 101-101                          | SCREENING                                                                         |                                                                  | MEDICAL HISTORY                                                                                                    | Subcategory for<br>Medical History  | 4                                                      | INV REVIEW                                                               | Please review Hypertension Category<br>number. 1 is for Allergy. Please<br>update as needed.                                                                                                    |            |         |
| 101-101                          | SCREENING                                                                         |                                                                  | PHYSICAL_EXAMINATION                                                                                                    | MULTI                               | MULTI                                                  | CRA REVIEW                                                               | 'Body system' SKIN is marked<br>NORMAL, however, 'Abnormal<br>examination findings' house been                                                                                                    | 1          | -       |

#### Informes

Hay dos informes personalizados que pueden ejecutarse con los botones que aparecen debajo del título **Report Jobs (Tareas del informe).** 

Nota: Estos informes se generan en archivos PDF. Para ver, imprimir o guardar los resultados, necesita una aplicación que abra archivos PDF, como Adobe Reader.

# Informe de datos de un paciente

# (PDR, Patient Data Report)

• El PDR produce un archivo de solo lectura que incluye detalles de los CRF y los datos capturados para un paciente seleccionado.

# Informe de registro en blanco

 El informe de registro en blanco crea un registro en blanco genérico o uno específico de un paciente.